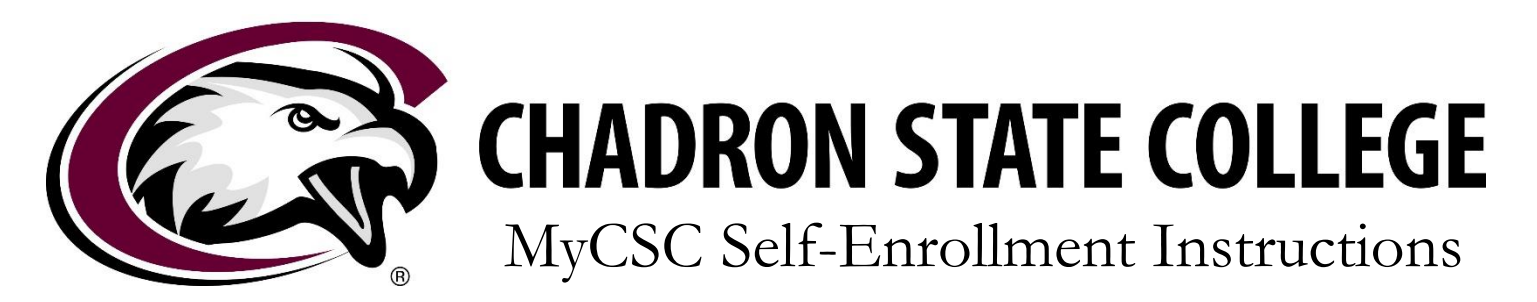

You can self-enroll via your <u>MyCSC Account</u> by following the steps illustrated below. If you have any questions or concerns regarding the enrollment process, please contact the START office at <u>start@csc.edu</u>.

1. Log in to <u>MyCSC</u> using the NUID and password created at the time of application. If you've forgotten your password, please follow the "Forgot Password" link.

| MvCSC Loo    | ain             |
|--------------|-----------------|
| NUID         |                 |
|              |                 |
| Password     |                 |
| Enable Acce  | Log In          |
|              | Forgot Password |
| elated Links |                 |
| Q 🚞          |                 |

2. Once logged in, click on the "Enrollment" tab in the menu at the top of your Dashboard.

| MyCSC ∺∘              | me Enrollment | Academics Profile Financial Aid Accounts More Links Logout                 |   |
|-----------------------|---------------|----------------------------------------------------------------------------|---|
| Message Center        |               | What I Owe     Financial Aid       Current Balance:     View Financial Aid |   |
| <u>Messages</u>       |               | Make a Payment Accept/Decline Awards                                       |   |
| Communications        | 4             | Summer Aid Application                                                     |   |
| <u>To Dos</u>         |               | Classes                                                                    | 1 |
| Academic Requirements | ;             | No Enrolled Classes for this term                                          |   |
|                       |               |                                                                            |   |

3. In the middle of the Enrollment screen, select the term for which you wish to enroll by clicking on the corresponding tab. *The term will be "white" rather than "maroon" once you have selected it.* 

| MyCSC Home Enrollment     | Academics Profile Financial Aid | Accounts Logout               |                       |           |         |                   |
|---------------------------|---------------------------------|-------------------------------|-----------------------|-----------|---------|-------------------|
|                           |                                 |                               |                       |           |         |                   |
| Message Center            | Terms                           | 4                             |                       |           |         |                   |
| Holds                     | Summer 2017 Fall 2              | 017 Spring 2018               |                       |           |         |                   |
| Messages                  | Shopping Cart                   | View Term                     |                       |           |         | Checkout and Enro |
| Communications            | 2 Shopping Cart is Empty        |                               |                       |           |         |                   |
| To Dos                    | Chopping carrie Empty           |                               |                       |           |         |                   |
|                           | Search by Class Nbr., Si        | ubject or Catalog Nbr.        |                       |           |         | Q <u>Searc</u>    |
| inks                      |                                 |                               |                       |           |         |                   |
|                           | Enrolled Classes                |                               |                       |           |         |                   |
| Class Search              |                                 |                               | Enrolled - Fall 2017  |           |         |                   |
| Enrollment Summary        | Regular Academic Ses            | sion Aug 21 - Dec 15          | Help                  |           |         |                   |
| Enrollment Checkout       | Course                          | Title                         | Day/Time              | Location  | Credits | Instructor        |
| Enrollment Verification   | <u>CA - 336 0100</u> -          | CONSTRUCTING DIGITAL CITIZENS | MWF 10:00AM - 10:50AM | C-ADM 326 | 3       | Janice Haynes     |
|                           | MATH - 151 8901 -               | CALCULUS I                    | MW 09:00AM - 09:50AM  | C-SCI 227 | 5       | TBA               |
|                           |                                 |                               | TR 08:00AM - 09:15AM  | C-SCI 227 |         | ТВА               |
| nportant Dates            | ₩ <u>MATH - 237 8901</u> -      | HIST & FOUND OF MATHEMATICS   | MWF 11:00AM - 11:50AM | C-SCI 227 | 3       | Robert Stack      |
| Student Academic Calendar | MATH - 331 8901.                | PROBABILITY & STATISTICS      | MWF 08:00AM - 08:50AM | C-SCI 227 | 3       | ТВА               |
|                           |                                 |                               |                       |           |         | Total Credits     |

Use the "Search" feature to find available courses.
You can search by course title and/or catalog number. For example: "FCS 247" or "Nutrition".
Please note if a term has not been selected as described in step 3, your search will be inaccurate.

| MyCSC Home Enrollment      | Academics Profile Financial Aid        | Accounts Logout               |                              |           |           |                     |
|----------------------------|----------------------------------------|-------------------------------|------------------------------|-----------|-----------|---------------------|
| Message Center             | Summer 2017 Fall                       | 2017 Spring 2018              |                              |           |           | P                   |
| Messages<br>Communications | Shopping Cart<br>Shopping Cart is Empt | у                             |                              |           |           | Checkout and Enroll |
| Links                      | Vocal Jazz                             | IBLE                          |                              |           |           | Q <u>Search</u>     |
| Class Search               | VOCAL JAZZ ENSEM                       | <u>18LE</u>                   | Enrolled - Fall 2017<br>Help |           |           |                     |
| Enrollment Summary         | Regular Academic Ses                   | ssion Aug 21 - Dec 15         |                              |           |           |                     |
| Enrollment Checkout        | Course<br>CA - 336 0100 -              | CONSTRUCTING DIGITAL CITIZENS | MWF 10:00AM - 10:50AM        | C-ADM 326 | 3 Credits | Janice Haynes       |
| Enroliment verification    | MATH - 151 8901 -                      | CALCULUS I                    | MW 09:00AM - 09:50AM         | C-SCI 227 | 5         | ТВА                 |

5. Once you see the course you'd like, click on the course from the search list. A dialogue box will appear with course sections. Click on the course to add it to your "shopping list."

| it | Academics   | Profile           | Financial Aid | Accounts | More Links       | Logout |              | 1 |
|----|-------------|-------------------|---------------|----------|------------------|--------|--------------|---|
|    | Class Sec   | tions             |               |          |                  |        | ×            |   |
|    | ENG 137: TE |                   | WRITING       |          |                  |        |              |   |
|    |             |                   |               |          |                  |        |              |   |
|    | Class Nbr   | :10024            |               | Stat     | us:Open          |        |              |   |
|    | Section:79  | 9 <mark>81</mark> |               | Date     | es:Jun 05-Jul 28 |        |              |   |
|    | Days/Time   | s:TBA TBA         | A - TBA       | Loc      | ation:TBA        |        |              |   |
|    | Instructor  | :Matthew E        | Evertson      |          |                  |        |              |   |
|    | Credits:3   |                   |               |          |                  |        |              |   |
|    |             |                   |               |          |                  |        |              |   |
|    |             |                   |               |          |                  |        |              |   |
|    |             |                   |               |          |                  |        |              |   |
|    |             |                   |               |          |                  |        | <u>Close</u> |   |
|    |             |                   |               |          |                  |        |              |   |
|    | Enrolled (  | Classes           |               |          |                  |        |              |   |
|    |             |                   |               |          |                  |        |              |   |

**NOTE:** Courses which are section **79** are fully online courses. Courses which are section **89** are offered fully online OR fully on-campus (for campus based students). Fully online students should disregard the class dates/time associated with section **89** courses. Letters in the section number (A or B) indicate the course is offered in an 8-week session—1<sup>st</sup> 8-week is "A", 2<sup>nd</sup> 8-week is "B".

6. When you have added all the courses for which you want to enroll to your "shopping list" click "Checkout and Enroll". *If there's a class on your list that you do not want, click on the red minus sign next to the course number before proceeding to step 7.* 

| MyCSC Home              | Enrollment Academic | s Profile Financial Aid   | Accounts Logout       |                                     |           |         |                     |
|-------------------------|---------------------|---------------------------|-----------------------|-------------------------------------|-----------|---------|---------------------|
|                         |                     |                           |                       |                                     |           |         |                     |
| Message Center          |                     | Terms                     |                       |                                     |           |         | Print               |
| Holds                   |                     | Summer 2017 Fall 201      | 17 Spring 2018        |                                     |           |         |                     |
| Messages                |                     | Shopping Cart             |                       |                                     |           |         | Checkout and Enroll |
| Communications          | 12                  |                           |                       | Fall 2017                           |           |         |                     |
| To Dos                  |                     | Dec - Dec 15              |                       | нер                                 |           |         |                     |
|                         |                     | Course                    | Title                 | Day/Time                            | Location  | Credits | Instructor          |
| Links                   | 98                  | G HIST - 151 0100         | US HISTORY TO 1877    | TR 09:30AM - 10:45AM                | TBA       | 3       | David Christensen   |
| Class Search            |                     | C MUS - 104 0100          | VOCAL JAZZ ENSEMBLE   | TR 03:30PM - 04:20PM                | C-MEM 125 | 1       | Joel Schreuder      |
| Enrollment Summary      |                     | Search by Class Nbr., Sul | bject or Catalog Nbr. |                                     |           |         | Q <u>Search</u>     |
| Enrollment Checkout     |                     |                           |                       |                                     |           |         |                     |
| Enrollment Verification |                     | Enrolled Classes          |                       |                                     |           |         |                     |
|                         |                     |                           |                       | Enrolled - Fall 2017<br><u>Help</u> |           |         |                     |

7. In your "Shopping Cart", you must first click the check mark next to each class.

| essage Center  |   | Enrol | ment Check | out        |         |            |        |                     |      |                   |          |                   |
|----------------|---|-------|------------|------------|---------|------------|--------|---------------------|------|-------------------|----------|-------------------|
| Holds          |   | Sho   | pping Ca   | art Class  | es - Fa | II 2017    |        |                     |      |                   |          |                   |
| Messages       |   |       | 🗹 Open     |            |         |            |        |                     |      |                   |          |                   |
| Communications | 1 |       | Class Nbr. | Header     | Section | Class Type | Career | Course              | Days | Time              | Location | Instructor        |
| To Doc         |   |       | 10139      | HIST - 151 | 0100    | LEC        | UGRD   | US HISTORY TO 1877  | TR   | 09:30AM - 10:45AM | TBA      | David Christensen |
|                |   |       | 🗹 Open     |            |         |            |        |                     |      |                   |          |                   |
| iks            | 9 |       | Class Nbr. | Header     | Section | Class Type | Career | Course              | Days | Time              | Location | Instructor        |
|                | • |       | 10407      | MUS - 104  | 0100    | LEC        | LIGRD  | VOCAL JAZZ ENSEMBLE | TR   | 03:30PM - 04:20PM | C-MEM 12 | 5 Joel Schreude   |

8. Then, click "Enroll Selected".

| essage Center  |    | Enrollment C | Checkout     |         |            |        |                     |      |                   |           |                   |
|----------------|----|--------------|--------------|---------|------------|--------|---------------------|------|-------------------|-----------|-------------------|
| Holds          |    | Shoppin      | g Cart Class | es - Fa | II 2017    |        |                     |      |                   |           |                   |
| Messages       |    | C ope        | n            |         |            |        |                     |      |                   |           |                   |
| Communications |    | Class        | Nbr. Header  | Section | Class Type | Career | Course              | Days | Time              | Location  | Instructor        |
| communications |    | 10139        | HIST - 151   | 0100    | LEC        | UGRD   | US HISTORY TO 1877  | TR   | 09:30AM - 10:45AM | ТВА       | David Christensen |
| <u>To Dos</u>  |    |              | n            |         |            |        |                     |      |                   |           |                   |
| aks            | Q. | Class        | Nbr. Header  | Section | Class Type | Career | Course              | Days | Time              | Location  | Instructor        |
|                | •  | 10407        | MUR 104      | 0100    | LEC        | LIGPD  | VOCAL JAZZ ENSEMBLE | тр   | 03:30PM - 04:20PM | C-MEM 125 | loel Schreuder    |

## 9. The next screen is the Enrollment Disclaimer. Read it thoroughly. If you agree, click "I Understand".

| Message Center      | Enrollment Checkout                                                                                                    |
|---------------------|----------------------------------------------------------------------------------------------------|
| Holds               | Enrollment Disclaimer                                                                                                    |
| <u>Messages</u>     |                                                                                                    |
| Communications      | Read the Statement Below Carefully                                                                                                    |
|                     | l agree to the following:                                                                                                    |
| nks                 | <ul> <li>It is your responsibility to register for, drop, or withdraw from classes at CSC in accordance with stated policies, and with timeliness listed in the <u>Academic Calendi</u>.</li> <li>If you do not attend classes or submit a written request to drop or cancel classes to the START Team, all enrollment activity will remain on your records and all applicable charges will remain on your student account.</li> <li>Tuttion and fee billing statements are published on your MyCSC Student Services Center. It is your responsibility to review them for accuracy and make payment: by the due dates. Additional billing and payment information is available on the CSC <u>Business Office website</u>.</li> <li>Students who fail to pay tuition on time may be subject to late fees and a reinstatement fee should an administrative withdrawal be processed.</li> </ul> |
| Class Search        | It is the responsibility of each student to maintain and update your address via MyCSC when necessary.                                                                                                    |
| Enrollment Summary  | Cancel I Understand                                                                                                    |
| Enrollment Checkout |                                                                                                    |

10. You have arrived at "Enrollment Checkout", which will show you a summary of the results ✓ A green check mark means you are enrolled in the course(s). <u>Congratulations!</u>

\*If you receive other messages such as waitlist or not enrolled (with error message – most common are pre-requisites or instructor permission), please contact START for assistance at <u>start@csc.edu</u>.

| MyCSC Home Enrollment Acad | emics Profile Financial Aid Accounts Logout                                                                                                |
|----------------------------|----------------------------------------------------------------------------------------------------|
| Message Center 🖂           | Enrollment Checkout                                                                                                    |
| Holds                      | Enrollment Messages                                                                                                    |
| Messages                   | Success10139: HIST-151 (LEC)  This class has been added to your schedule.                                                                  |
| <u>Communications</u> [12] |                                                                                                    |
| To Dos                     | You are required to take this requirement designation for this class. The requirement designation option has been set to yes. <u>Close</u> |
| Links 🗞                    |                                                                                                    |

You can double check that you are enrolled by navigating back to your "Enrollment" menu to see your class schedule. If a class is not on your schedule, you are not enrolled.

| CSC Home               | Enrollment Academics | Profile Financial Aid   | Accounts Logout               |                              |           |         |                    |
|------------------------|----------------------|-------------------------|-------------------------------|------------------------------|-----------|---------|--------------------|
| olds                   |                      | Summer 2017 Fair 2      | Spring 2016                   |                              |           |         |                    |
| es                     |                      | Shopping Cart           |                               |                              |           |         | Checkout and Enrol |
| ommunications          | 12                   | Shopping Cart is Empty  | /                             |                              |           |         |                    |
| <u>o Dos</u>           |                      | Search by Class Nbr., S | ubject or Catalog Nbr.        |                              |           |         | Q <u>Searct</u>    |
| 5                      | <b>∞</b>             | Enrolled Classes        |                               |                              |           |         |                    |
| ass Search             |                      | 7                       |                               | Enrolled - Fall 2017<br>Help |           |         |                    |
| nrollment Summary      |                      | Regular Academic Ses    | sion Aug 21 - Dec 15          |                              |           |         |                    |
| nrollment Checkout     |                      | Course                  | Title                         | Day/Time                     | Location  | Credits | Instructor         |
| nrollment Verification |                      | CA - 336 0100 -         | CONSTRUCTING DIGITAL CITIZENS | MWF 10:00AM - 10:50AM        | C-ADM 326 | 3       | Janice Haynes      |
|                        |                      | HIST - 151 0100 -       | US HISTORY TO 1877            | TR 09:30AM - 10:45AM         | TBA       | 3       | David Christensen  |
|                        |                      |                         |                               |                              |           |         |                    |
| ortant Datas           | •                    | MATH - 151 8901 -       | CALCULUS I                    | MW 09:00AM - 09:50AM         | C-SCI 227 | 5       | TBA                |